# MyAccess External User Registration

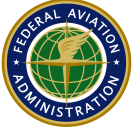

#### Federal Aviation Administration

# **Job Aid Contents**

| External User Registration Overview                   | 1 |
|-------------------------------------------------------|---|
| External User Registration with Identity Verification | 1 |
| Last 4 Digits of SSN Verification                     | 2 |
| Occupancy Verification                                | 3 |
| Government Issued ID Verification                     | 5 |
| Tips & Tricks                                         | 6 |
| Technical Support                                     | 7 |
|                                                       |   |

### **External User Registration Overview**

An "External User" is a person who is not a credentialed federal user in possession of a Personal Identity Verification (PIV) card or a Common Access Card (CAC), and requires access via the Internet to an FAA application. Based upon the security level of the application, external users registering with MyAccess may only be required to provide name and email address or may be required to verify their identity by providing personal identifiable information (PII) such as a government issued ID or combination of other identifiable attributes such as last 4 digits, home address, and mobile number. If requested, any collected PII will be used to verify the individual's identity and then destroyed. Upon successful registration, external users will be prompted to complete account setup by establishing a password and a second factor authentication method such as a one-time password sent to a phone or an authentication app. With proper authorization, this account may be used to access multiple FAA applications.

# External User Registration with Identity Verification

1. Review the disclaimers before proceeding with the form.

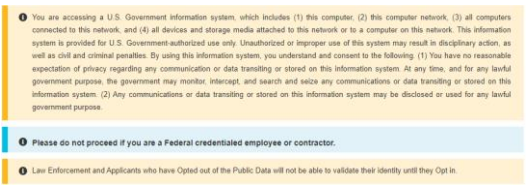

2. Red asterisks identify all the required information on the screen.

| First Name: Middle Name:      |
|-------------------------------|
|                               |
| ' Last Name: * Email Address: |

If you arrived at this registration form from a particular application, the referring application name will be preselcted under **"You are registering for the access to the application**" dropdown field. In the example above, the user is trying to register for 'Pilot Record Database (PRD)' application. In any case, if drop down field for **"You are registering for the access to the application"** does not have any preselcted value, then the user is required to select respective application for which they are trying to register.

| Select application                                               | ~                    |                        |  |
|------------------------------------------------------------------|----------------------|------------------------|--|
| * First Name:                                                    |                      | Middle Name:           |  |
| * Last Name:                                                     |                      | * Email Address:       |  |
| elect the option below for you                                   |                      |                        |  |
| Last 4 digit of your SSN                                         | r Identity validatio | n                      |  |
| Last 4 digit of your SSN                                         | r Identity Validatio | n<br>sing mobile phone |  |
| Last 4 digit of your SSN Capture Government issu I'm not a robot | ed ID document u     | n<br>sing mobile phone |  |

On the same form you will enter your first name, last name, and email address. The email address **CAN NOT** be a **federal department or agency**; it must be a valid personal email address that you currently have access to.

Select either Last 4 digits of your SSN or Capture Government issued ID document as a method of identity verification.

Next on the same screen click, **I'm not a robot** and select the options specific to the question asked by reCAPTCHA and click **VERIFY**.

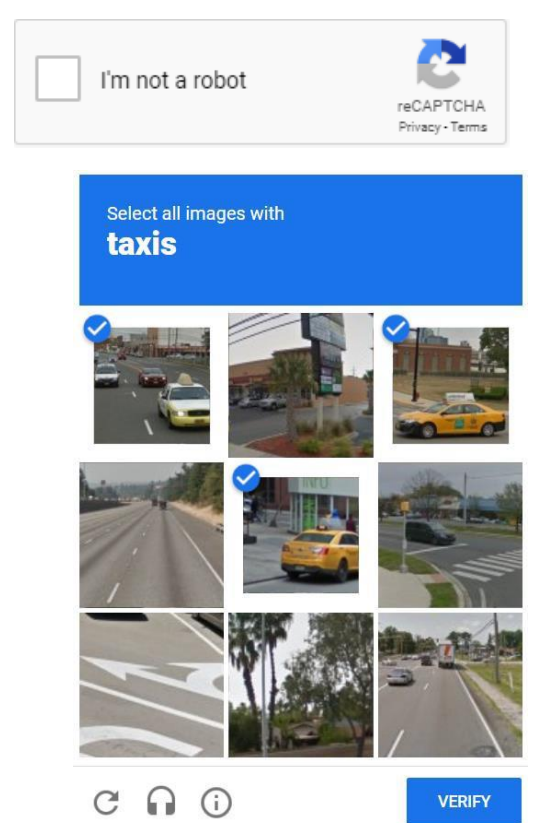

After successful validation, click Submit to proceed.

- If Last 4 digit of your SSN option is selected, continue with the Last 4 Digits of SSN Verification Section.
- 4. If Capture Government issued ID document using mobile phone option is selected, continue with <u>Government Issued ID Verification</u> Section.

# Last 4 Digits of SSN Verification

 In addition to the last 4 digits of your SSN, additional information such as Residential Address, Mobile Phone, and Date of Birth is required. You must use your home address, using your work address will result in an identity verification failure. The mobile phone number provided will only be used for identity verification. It must be registered in you or your family's name. After filling out the form click on **Confirm Information**.

| Full Name *                     |                        |  |  |  |  |
|---------------------------------|------------------------|--|--|--|--|
| A*** P*****                     |                        |  |  |  |  |
| Residential Address *           |                        |  |  |  |  |
| Please enter an address         |                        |  |  |  |  |
|                                 | Enter address manually |  |  |  |  |
| Mobile phone *                  |                        |  |  |  |  |
| +1                              |                        |  |  |  |  |
| Date of Birth *                 |                        |  |  |  |  |
| MM/DD/YYYY                      |                        |  |  |  |  |
| Last 4 Social Security Number * |                        |  |  |  |  |
| ####                            |                        |  |  |  |  |
|                                 |                        |  |  |  |  |
|                                 |                        |  |  |  |  |

**Confirm Information** 

**Note:** If **Identity Verification** fails due to SSN Match failure **OR** due to failure of Mobile Phone as well as residency validation then the option to verify identity through Government Issued ID document using mobile phone will be presented. Proceed with Government Issued ID Verification (<u>Step 2</u>).

If **Identity Verification** fails due to inadequate Mobile Phone match, then occupancy verification is presented upon clicking **Continue**. Proceed with **Occupancy Verification** (<u>Step 1</u>).

We were not able to verify your identity. Let us try a different way - click below to get started.

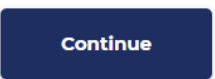

 If your identity validation is successful, then the option to receive one-time pin through either SMS or Voice is presented. Next, click confirm to send your personal phone number a one-time pin. Once received, submit your 6-digit pin below.

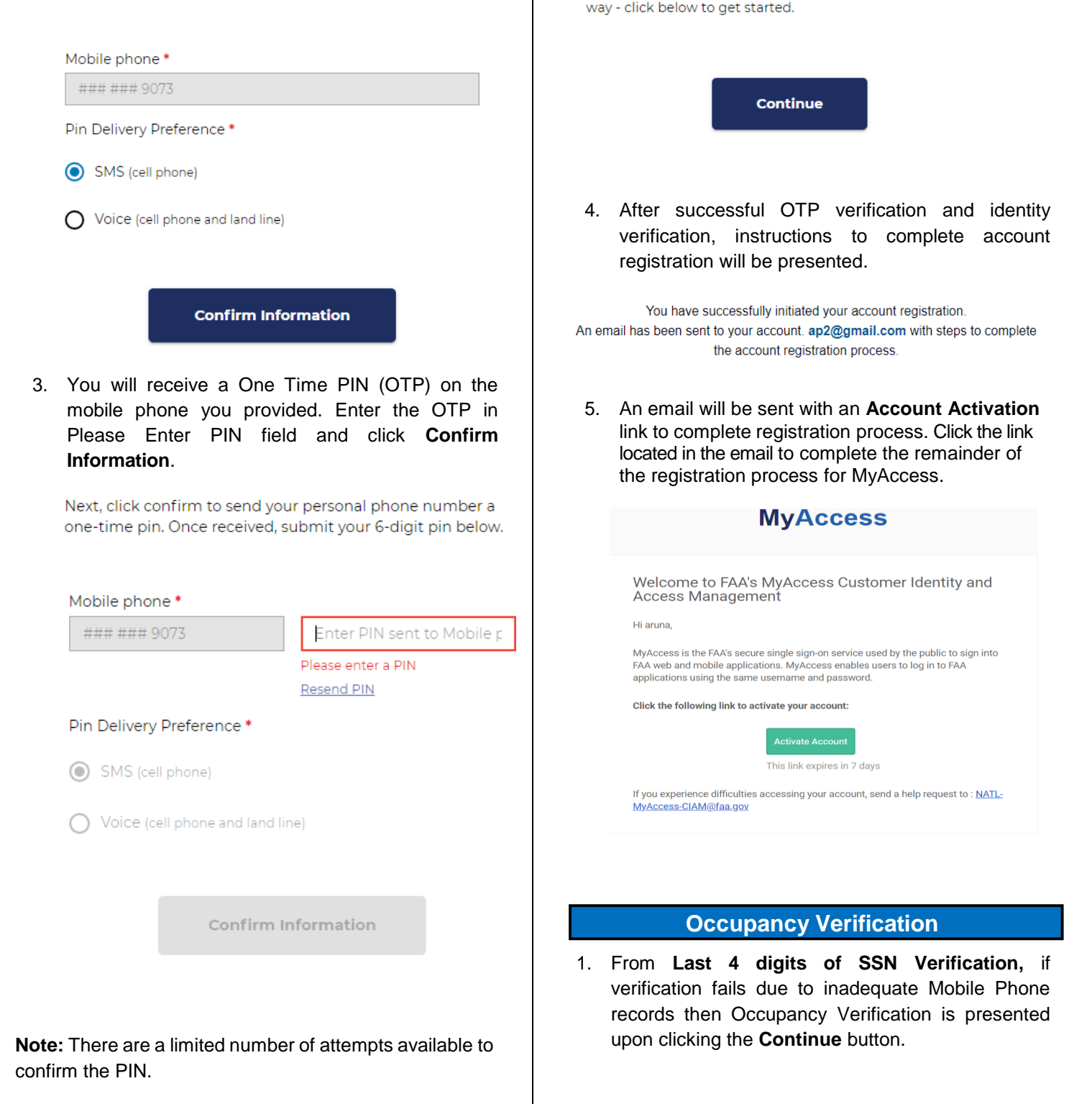

We were not able to verify your identity. Let us try a different

We were not able to verify your identity. Let us try a different way - click below to get started.

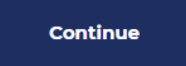

#### The option to edit and confirm information is 2. presented.

Please provide the following information and click "Confirm Information" to verify your identity.

| Full Name *                                    | 1641 Piccard    |
|------------------------------------------------|-----------------|
| A*** P******                                   | S627 Pier Dri   |
| Residential Address *                          | None of the     |
| #### Newcut Rd, US<br>Edit Residential Address | Which of the f  |
| Date of Birth *                                | 💽 1999 Suzuki V |
| ##/21/####                                     | 2001 Land Ro    |
| Edit Date of Birth                             | 2002 Merced     |
| Last 4 Social Security Number *                | 2009 Dodge      |
| 9***                                           | Of have never   |
| Edit Last 4 Social Security Number             |                 |
|                                                |                 |
| Confirm Information                            |                 |

3. Questions relevant to your PII will be presented with multiple choice answers. Select the appropriate answer for each question and click **Confirm Information** 

Next, please answer a few questions to confirm your identity:

Which of the following vehicles have you recently owned or leased? \* 0

- 2006 Bmw 5 Series
- 2008 Volkswagen Eos
- 2009 Buick Lacrosse
- 2012 Nissan Murano
- I have never been associated with any of these vehicles

Which of the following street addresses in Rockville have you ever lived at or been associated with? \* 🚱

- 14724 Janice Drive
- 15313 Gable Ridge Court
- Drive
- ve
- above or I am not familiar with this property

following vehicles have you recently owned or

- vitara
- over Range Rover
- les-benz C Class
- Challenger

been associated with any of these vehicles

Confirm Information

4. After successful identity verification, instructions to complete account registration will be presented.

> You have successfully initiated your account registration. An email has been sent to your account. ap2@gmail.com with steps to complete the account registration process.

5. An email will be sent with an Account Activation link to complete registration process. Click the link located in the email to complete the remainder of the registration process for MyAccess.

| MyAccess                                                                                                    |
|----------------------------------------------------------------------------------------------------|
| Welcome to FAA's MyAccess Customer Identity and<br>Access Management                                                                                                    |
| Hi aruna,                                                                                                    |
| MyAccess is the FAA's secure single sign-on service used by the public to sign into<br>FAA web and mobile applications. MyAccess enables users to log in to FAA<br>applications using the same username and password. |
| Click the following link to activate your account:                                                                                                    |
| Activate Account                                                                                                    |
| This link expires in 7 days                                                                                                    |
| If you experience difficulties accessing your account, send a help request to : <u>NATI</u><br><u>MyAccess-CIAM@faa.gov</u>                                                                                           |

|    | Government Issued ID Verification                                                           |
|----|---------------------------------------------------------------------------------------------|
|    |                                                                                             |
|    | Select the option below for your Identity validation                                        |
|    | Last 4 digit of your SSN                                                                    |
|    | Capture Government issued ID document using mobile phone                                    |
|    | I'm not a robot                                                                             |
| 1. | Submit<br>Selection of <b>Country</b> is required for Government<br>issued ID verification. |
|    | Please select your country below to begin the identity proofing process.                    |
|    | Country *                                                                                   |
|    | United States X V                                                                           |
|    | Confirm Information                                                                         |
| 2. | Driver's License, Passport, or Government issued                                            |

Identification Card must be selected as one of the option to perform identity verification.

Government Issued Photo Identification \*

Which type of ID would you like to use? It needs to be an official government ID. Use the drop-down menu to select:

- Valid Driver's License
- Valid Passport
- Valid Identification Card

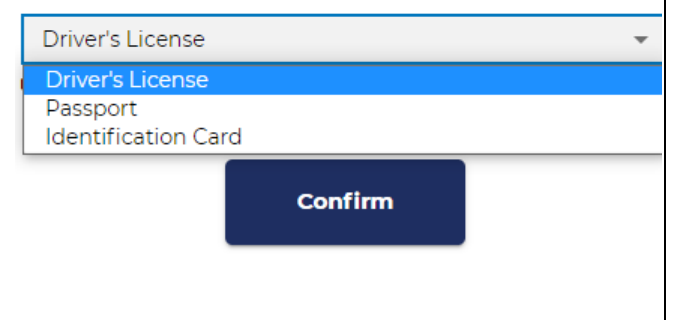

3. You must provide a valid Mobile number to receive a text message to complete the government issued ID photo capture. Click Continue on Mobile to receive a text message.

| Full Name *                                                                                                    |
|----------------------------------------------------------------------------------------------------|
| A*** P******                                                                                                    |
| Mobile phone *                                                                                                    |
| +1 301 234 5676                                                                                                    |
| Drivers License *                                                                                                    |
| Please capture via mobile device                                                                                     |
| Status: Incomplete                                                                                                   |
| Facial Similarity Snapshot *                                                                                         |
| Please capture via mobile device                                                                                     |
| Status: Incomplete                                                                                                   |
|                                                                                                    |
| Continue on Mobile                                                                                                   |
| <b>Note:</b> It is recommended to close all browser session before you begin the government issued ID photo capture. |

4. Click on the URL in the text message to begin the photo capture. The Capture & Compare page loads, click on Start to begin the process.

#### Capture & Compare

We need to capture snapshots of your document and face, which we'll compare in real-time.

By continuing, you are agreeing to allow a third party to process your snapshots and information without saving them. Your device may ask permission to temporarily access the camera, click 'Allow' to continue.

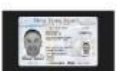

Front of Driver's License

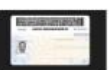

Back of Driver's License

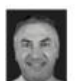

Facial Snapshot

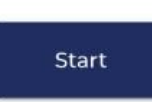

5. Click on **Capture Using Your Phone Camera** to allow the verification tool to access your phone camera.

# Front of Driver's License

Capture a clear snapshot of the front of your valid Driver's License.

Try cleaning off your phone's camera lens if you have any trouble.

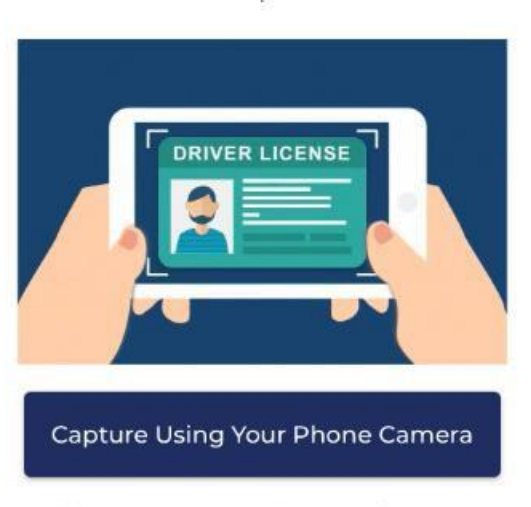

Please allow camera permissions when prompted

6. Repeat the process to capture the Back side of the government issued ID and Facial snapshot (selfie)

### **Refer Tips & Tricks Section**

 If Quality and Face detection checks are green, click on Save and Next or else select Retry until notified of a quality image capture. Select Save and Next. Notification of successful upload will be presented.

# **Upload** Complete

You're almost done! Please return to your computer to review and submit your snapshots.

8. Click on **Confirm Information.** After successful identity verification, instructions to complete account registration will be presented.

You have successfully initiated your account registration. An email has been sent to your account. **ap2@gmail.com** with steps to complete the account registration process.

9. An email will be sent with an **Account Activation** link to complete registration process. Click the link located in the email to complete the remainder of the registration process for MyAccess.

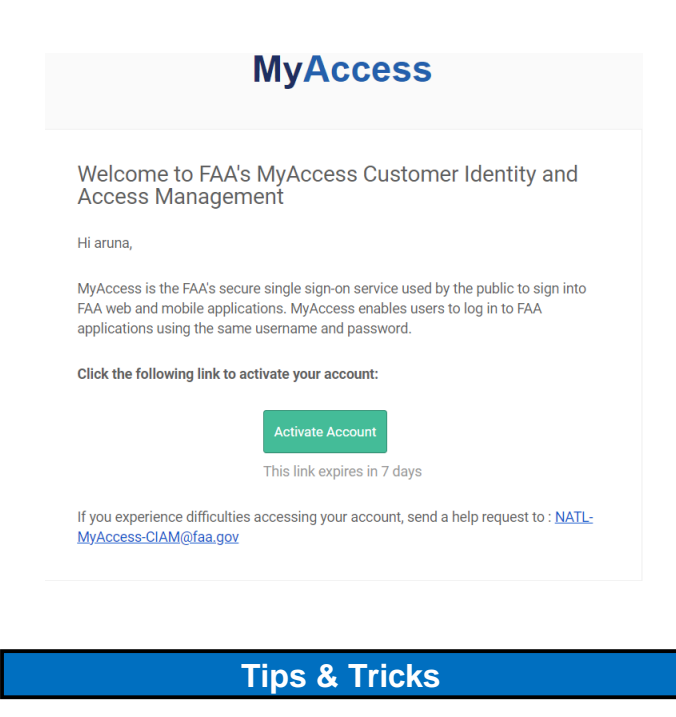

Government issued ID image capture preparation tips:

- 1. Ensure your camera lens is clean and unobstructed.
- If you have a protective case which covers your camera lens, please remove it before proceeding.

Image capture process:

- 1. Lay your government issued ID on a flat surface.
- 2. Hold your camera 4 to 6 inches straight over your ID.
- 3. Follow the onscreen directions to capture your images.
- 4. Refer to the following examples for best results.

#### Acceptable Image

Entire image captured, with all 4 corners, nothing blocking the image, no blur, and no glare.

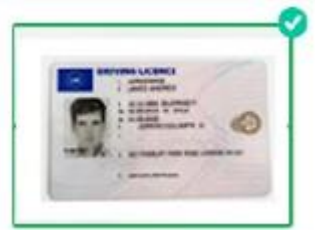

#### Must show all four corners of card

Ensure the full document is in the frame – extra background is fine, as long as you get all 4 corners.

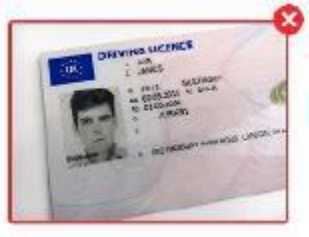

#### Must not be covered in any way

Ensure there is nothing obstructing the image. Avoid holding in your hands for this reason.

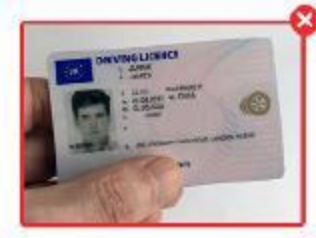

#### Must not be blurry

Do not move the camera while taking the picture. Consider cleaning your phone's camera lens before capture.

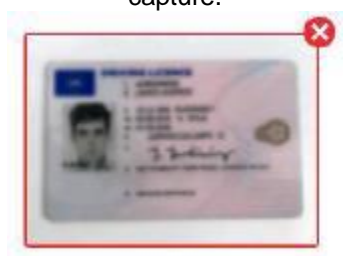

### Must not have glare from direct light

Avoid using a flash when capturing the image. Avoid harsh overhead lights – natural light is best.

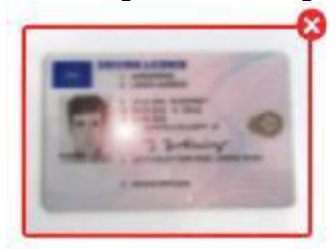

To confirm your identity, you will next take a picture of yourself. Our solution will use AI to compare your face to the headshot from your government issued ID, ensuring that you are who you claim to be, and protect your account.

- 1. Remove your glasses, hat, and mask.
- 2. Ensure your hair is not blocking your face.
- 3. Hold your camera 7 to 10 inches straight out from your face.
- 4. Avoid sharp light on your face natural light is best.
- 5. Hold the camera steady to avoid blur.
- 6. Ensure your face takes up the majority of the photo.

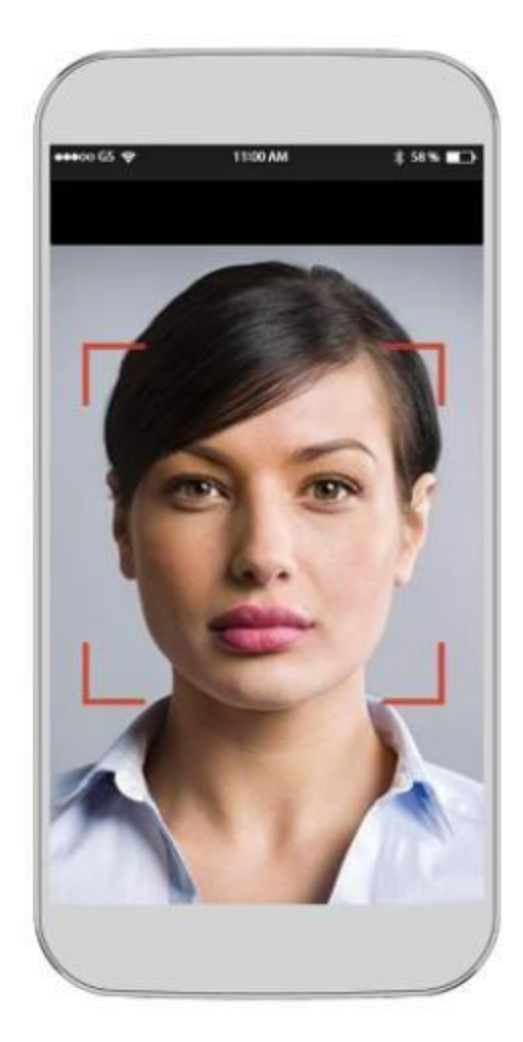

# **Technical Support**

For technical assistance, please contact:

MyIT Service Center Email: <u>helpdesk@faa.gov</u> Phone: 1-844-FAA-MyIT (322-6948)

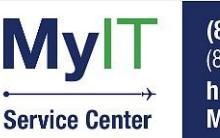

(844) FAA-MYIT (844) (322-6948) helpdesk@FAA.gov MyIT.faa.gov